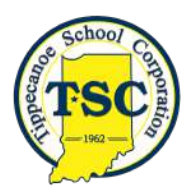

# **TSC Alerts & Notifications**

### Parent/Guardian Instructions

With the launch of TSC's new website, parents/guardians, staff, and students now have access to new, easy-to-use alert and notification options. Beginning in August 2017, TSC will transition away from using Pinwheel for alerts and notifications and will instead utilize the options available through its new website. Please follow these instructions to setup your alert preferences to ensure you don't miss any important information.

★ On the new TSC website, click the "Quicklinks" menu, then select the "TSC Website Login" option.

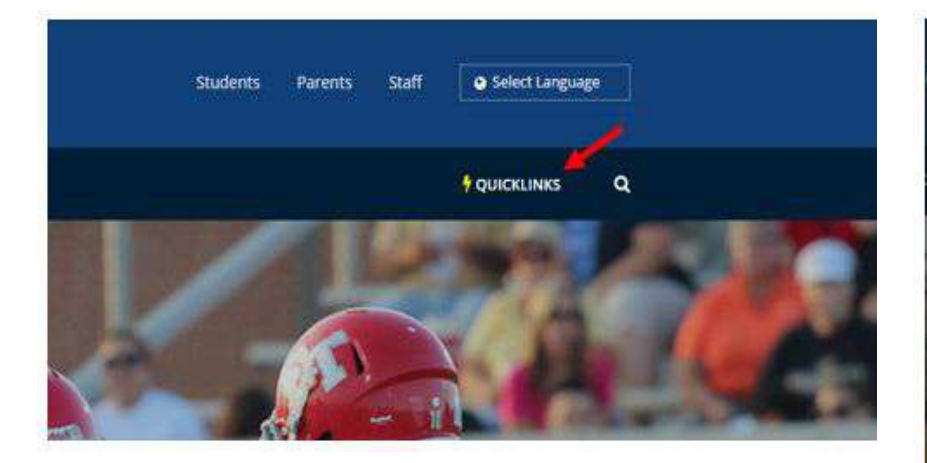

| QUICKLINKS          |      |
|---------------------|------|
| Staff Directory     |      |
| Calendar            |      |
| Gmail               |      |
| Gdrive              |      |
| PowerTeacher        |      |
| PS Parent Portal    |      |
| Canvas              |      |
| Lunch Menus         |      |
| Online Cafe Payment | LS . |
|                     |      |

★ In late June 2017, parents/guardians with a PowerSchool Parent Portal account (with an accurate email address) will receive/did receive an email message with instructions on how to login to the new TSC website. If you did not receive this email, click the "Forgot Username or Password" option to reset your password. If your account cannot be located, you may not have a PowerSchool Parent Portal account, and therefore you do not have an account for the new TSC website. If your account cannot be located, please <u>click here</u> to create a PowerSchool Parent Portal account. Once a PowerSchool Parent Portal account is created, your account for the new TSC website will be created.

| Ti<br>Co      | ppecanoe Scho<br>orporation | ol                 |             | Stude |
|---------------|-----------------------------|--------------------|-------------|-------|
| ABOUT         | DEPARTMENTS                 | ACADEMICS          | OUR SCHOOLS |       |
| Login         |                             |                    |             |       |
| Login         | n                           |                    |             |       |
| Please provid | e your username and p       | assword to log in: |             |       |
| Username      | Ξ                           |                    |             |       |
| Password      |                             |                    |             |       |
|               | <b>2</b>                    |                    |             |       |
| LOGIN         | name or Password            |                    |             |       |
|               | ALL DESCRIPTION OF          |                    |             |       |

TSC Parents/Guardians: A PowerSchool Parent Portal account is required in order to login to the TSC website.

★ In the top left-hand corner of the page, select the "Subscriptions" option.

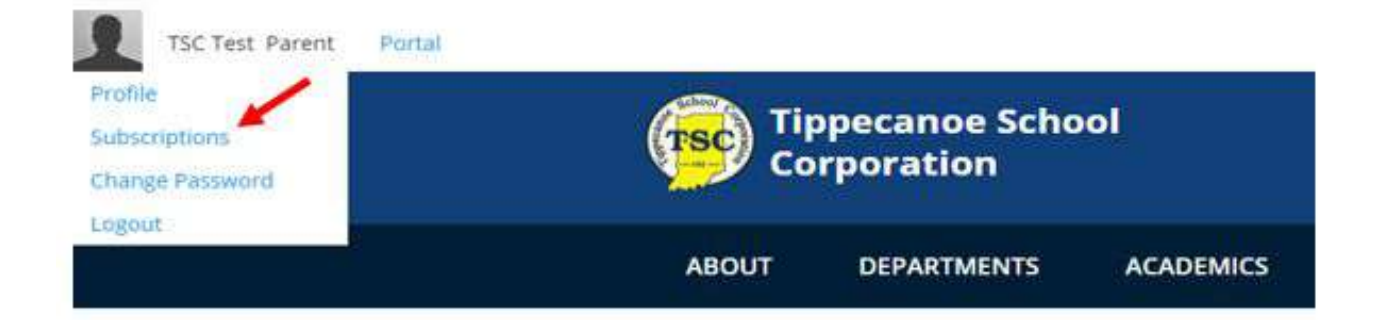

★ The email address associated with your website account is from your PowerSchool Parent Portal account. If you would like to add a new email address, please add it to your PowerSchool Parent Portal account. To receive text message (SMS) alerts, select the option to "Add Text Enabled Phone."

| Profile     | Picture          | Account           | Subscriptions               | A Log    |
|-------------|------------------|-------------------|-----------------------------|----------|
| Edit Su     | Ibscriptio       | n(s)              |                             |          |
| AVAILAB     | BLE DELIVER      | V LOCATION        |                             |          |
| Email       |                  |                   |                             |          |
| dtest@tsc   | .k12.in.us (Pr   | imary)            |                             |          |
| O Add T     | ext Enabled Ph   | ohe               |                             |          |
| CURREN      | T SUBSCRI        | PTIONS            |                             |          |
| Email Mai   | iling Lists (eN  | otify)            |                             | Settings |
| No eNotify  | Subscriptions    | Found Edit Set    | tings to add subscriptions. |          |
| News Ale    | rts              |                   |                             | Settings |
| No News     | alerts found     |                   |                             |          |
| Blogs/Fo    | rums             |                   |                             |          |
| No Blog/F   | orum alerta fou  | nđ                |                             |          |
| Athletics   | Alerts           |                   |                             |          |
| No Athletic | s alerts found   |                   |                             |          |
| Event Rei   | minders          |                   |                             |          |
| Please no   | te that events o | older than 30 day | rs will not be displayed.   |          |
| No Event    | alerts found     |                   |                             |          |
| Calendar    | 8                |                   |                             |          |
| No Event    | alerts found     |                   |                             |          |

#### ★ Click "OK" to close the pop-up window:

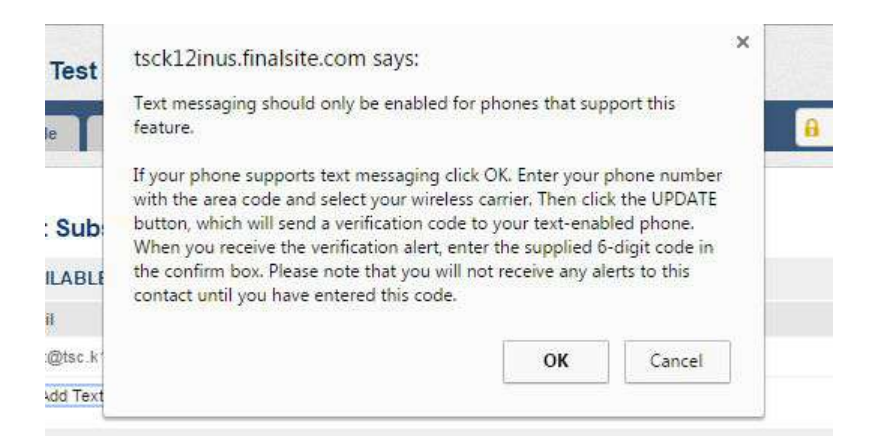

★ Enter the phone number where you would like to receive text message alerts, then select your wireless carrier.

#### Edit Subscription(s)

| AVAILABLE DELIVENT EOCATIONS                 |                                   |    |            |            |
|----------------------------------------------|-----------------------------------|----|------------|------------|
| Email                                        |                                   |    |            |            |
| dtest@tsc.k12.in.us (Primary)                |                                   |    |            |            |
| Add New Phone                                |                                   |    |            | -          |
| Home Phone 🔻 765-999-9999                    | AT&T                              | •  | Save Phone | Cancel     |
| CURRENT SUBSCRIPTIONS                        | AT&T<br>Boost Mobile              | (e |            | 2          |
| CONNENT SUBSCRIPTIONS                        | Nextel                            |    |            |            |
| Email Mailing Lists (eNotify)                | Sprint                            |    |            | 🔅 Settings |
| No eNotify Subscriptions Found. Edit Setting | <u>s</u> t T-Mobile               |    |            |            |
| News Alerts                                  | U.S. Cellular<br>Verizon Wireless | _  |            | 🔅 Settings |
| No News alerts found                         | Virgin Mobile                     |    |            |            |

★ After saving the phone number, you will receive a text message with a verification code. Enter the code, then click the "Verify" button. If you do not receive the verification code within two minutes, click the "Request Code" option to have it resent.

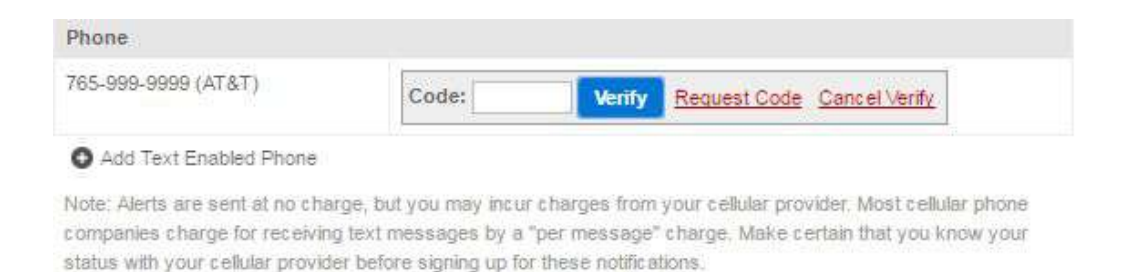

★ Once your phone number has been verified, click the "Settings" option for News Alerts. Please note: Your email address is automatically added to the *eNotify mailing list*, which will be used to send mass email communications. You do not need to manually subscribe to an eNotify mailing list.

| CURRENT SUBSCRIPTIONS                                               |              |
|---------------------------------------------------------------------|--------------|
| Email Mailing Lists (eNotify)                                       | 🖨 Settings   |
| No eNotify Subscriptions Found, Edit Settings to add subscriptions. |              |
| News Alerts                                                         | 🗖 🏟 Settings |
| No News alerts found                                                |              |

★ First, select the checkbox beside your phone number. Next, select the alert categories for which you would like to receive notifications. Click "Back" when you're finished.

| each catego | ry. You c | an select any number of ca | ategories. When fir | ushed click the "Update" b | utton. |
|-------------|-----------|----------------------------|---------------------|----------------------------|--------|
| Send To:    | ✓ dtes    | st@tsc.k12.in.us           |                     | 765-999-9999               |        |
| ELECT NE    | WSCA      | TEGORIES:                  |                     |                            |        |
| SMS/Txt Ms  | g Emai    | I                          |                     |                            |        |
|             |           | BCE Alerts                 |                     |                            |        |
|             | ( )       | BGE/BGI Alerts             |                     |                            |        |
|             |           | BGM Alerts                 |                     |                            |        |
|             |           | CES Alerts                 |                     |                            |        |
|             |           | DES Alerts                 |                     |                            |        |
|             | ()        | ETM Alerts                 |                     |                            |        |
|             |           | HES Alerts                 |                     |                            |        |
|             |           | HHS Alerts                 |                     |                            |        |
|             |           | KES Alerts                 |                     |                            |        |
|             | (7)       | KMS Alerts                 |                     |                            |        |
|             | (0)       | MES Alerts                 |                     |                            |        |
|             | (7)       | MHS Alerts                 |                     |                            |        |
|             | (23)      | MME Alerts                 |                     |                            |        |
| 376         | (70)      | SMS Alerts                 |                     |                            |        |
| 1073        | Series    | TEC Alasta                 |                     |                            |        |

★ You should now see your News Alerts category subscriptions.

| CURRENT SUBSCRIPTION           | IS                                                             |            |
|--------------------------------|----------------------------------------------------------------|------------|
| Email Mailing Lists (eNotify)  |                                                                | 🗘 Settings |
| No eNotify Subscriptions Found | <ol> <li>Edit <u>Settings</u> to add subscriptions.</li> </ol> |            |
| News Alerts                    |                                                                | 🗘 Settings |
| BGM Alerts                     | New Post(s) - Email, SMS                                       |            |
| TSC Alerts                     | New Post(s) - Email, SMS                                       |            |
| TSC Delays and Closings        | New Post(s) - Email, SMS                                       |            |

★ In addition to News Alerts, you can also subscribe to email and/or text alerts for calendars (general, athletic, etc.). To subscribe to calendar alerts, click the orange alert icon (must be logged in to website account).

## es Calendar

|    |            | < MAY 2017 * > |          |               | 00 |
|----|------------|----------------|----------|---------------|----|
| τι | JESDAY WEL | DNESDAY THUR   | RSDAY FR | IDAY SATURDAY |    |
| 1  | 2          | 3              | 4        | 5             | 6  |

★ Select email and/or phone (text message), then select the timeframe you would like to receive a reminder. You can also choose to receive alerts for cancellations, postponements, and other calendar changes. Click "Update Settings" to submit.

| INANGE CALENDAR SODSCIAL HOI                                                                                                    | < Back                                                                                       |
|----------------------------------------------------------------------------------------------------|----------------------------------------------------------------------------------------------|
| ign up to receive updates for all events for a calendar or team! Available upd<br>ancellations, changes, and event reminders. Disabled checkboxes indicat<br>an be edited or removed from <u>"My Subscriptions"</u> .                         | ates include postponements,<br>e existing subscriptions, which                               |
| VARNING: By subscribing to the calendars & teams below, you will receive a<br>ssociated with the selected calendars & teams. If you wish to subscribe to a<br>ellow bell icon to the right of the event on the calendar page. When finished c | lerts for ALL events that are<br>specific event, please use the<br>lick the "Update" button. |
| CALENDAR INFO:                                                                                                    |                                                                                              |
| Calendar: Board Meeting Dates                                                                                                    |                                                                                              |
| ALERT SETTINGS:                                                                                                    |                                                                                              |
|                                                                                                    |                                                                                              |
| Send To: Email Phone                                                                                                    | 5-999-9999                                                                                   |
| Send To: Email Phone<br>C dtest@tsc.k12.in.us 76<br>Reminder: 18 Hours • Before                                                                                                    | 5-999-9999                                                                                   |